St Kilda Download

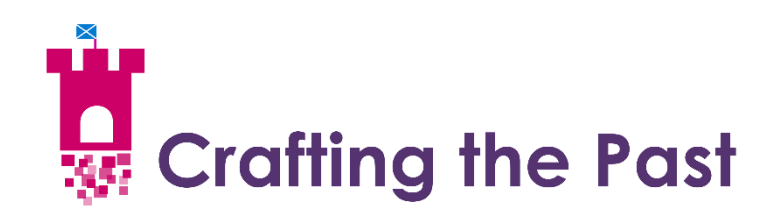

## St. Kilda Download & Installation Instructions

This document is designed to provide step-by-step instructions for downloading the St Kilda Minecraft Map from the Crafting the past website. The St Kilda map is available in three different formats; Minecraft Bedrock, Java Edition and Minecraft: Education Edition. The format you choose to download from the Crafting the Past website will depend on which Edition of Minecraft you have installed on your computer, console or mobile device.

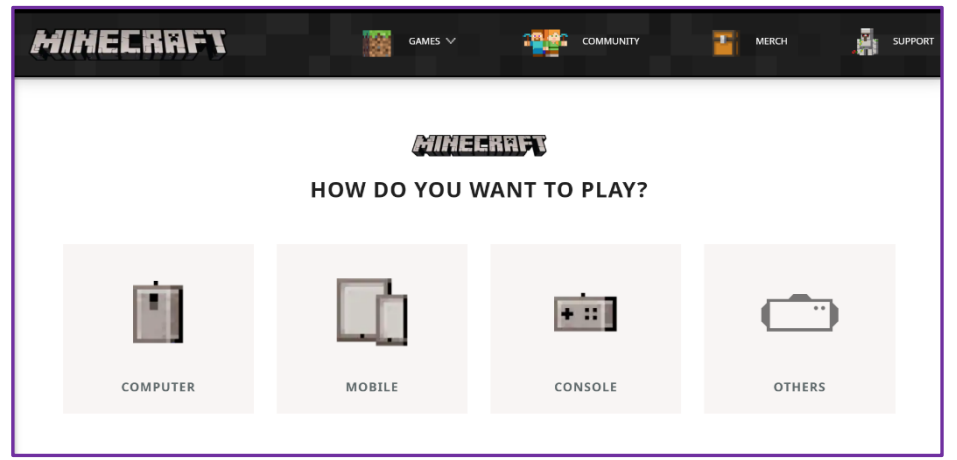

Guidance on which Edition of Minecraft to install can be found at www.minecraft.net

If you do not already have Minecraft installed, or for advice on which Edition to use please visit the official Minecraft website, <u>https://www.minecraft.net/</u> to install before downloading the St Kilda map.

If you have any issues downloading or installing the St Kilda map, please contact us at info@craftingthepast.co.uk

# Contents

| Minecraft Bedrock (Pocket Edition / Windows 10 / Console) | 3  |
|-----------------------------------------------------------|----|
| Google Chrome                                             | 3  |
| Microsoft Edge                                            | 4  |
| Minecraft: Education Edition                              | 5  |
| Google Chrome                                             | 5  |
| Microsoft Edge                                            | 6  |
| Java Edition (1.16.5)                                     | 7  |
| Google Chrome                                             | 7  |
| Microsoft Edge                                            | 12 |

# Minecraft Bedrock (Pocket Edition / Windows 10 / Console)

## **Google Chrome**

1. Click "Download Map" on the crafting the past website or click on the link here

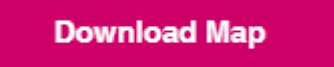

2. Click on the St Kilda Bedrock Edition Folder

|    | <u>-</u> 8 | St Kilda Bedrock Edition                | :     | May 11        | Immersive Minds | 1 item  | $g^{R}$ Shared        |
|----|------------|-----------------------------------------|-------|---------------|-----------------|---------|-----------------------|
| 3. | Click      | on the St Kilda 2021 – Bedrock –        | 1.0.0 | .mcworld file |                 |         |                       |
|    | G          | St Kilda 2021 - Bedrock - 1.0.0.mcworld | ×     | May 11        | Immersive Minds | 76.2 MB | g <sup>q</sup> Shared |

4. Click on the blue download button

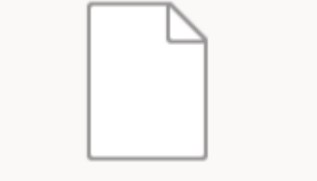

St Kilda 2021 - Bedrock - 1.0.0.mcworld

Hmm... looks like this file doesn't have a preview we can show you.

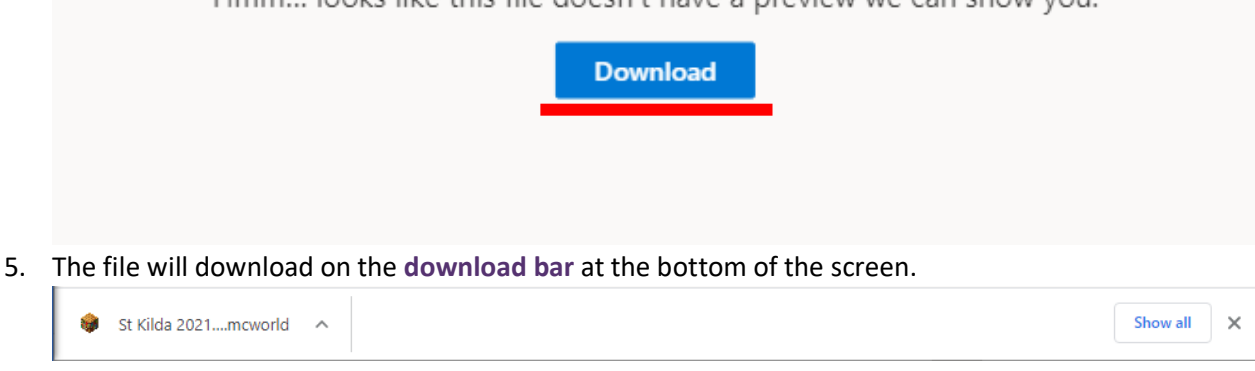

6. Once the file has downloaded **click on the file** at the bottom of your browser – if you already have Minecraft installed the world will import into your game and launch automatically.

## **Microsoft Edge**

1. Click "Download Map" on the crafting the past website or click on the link here

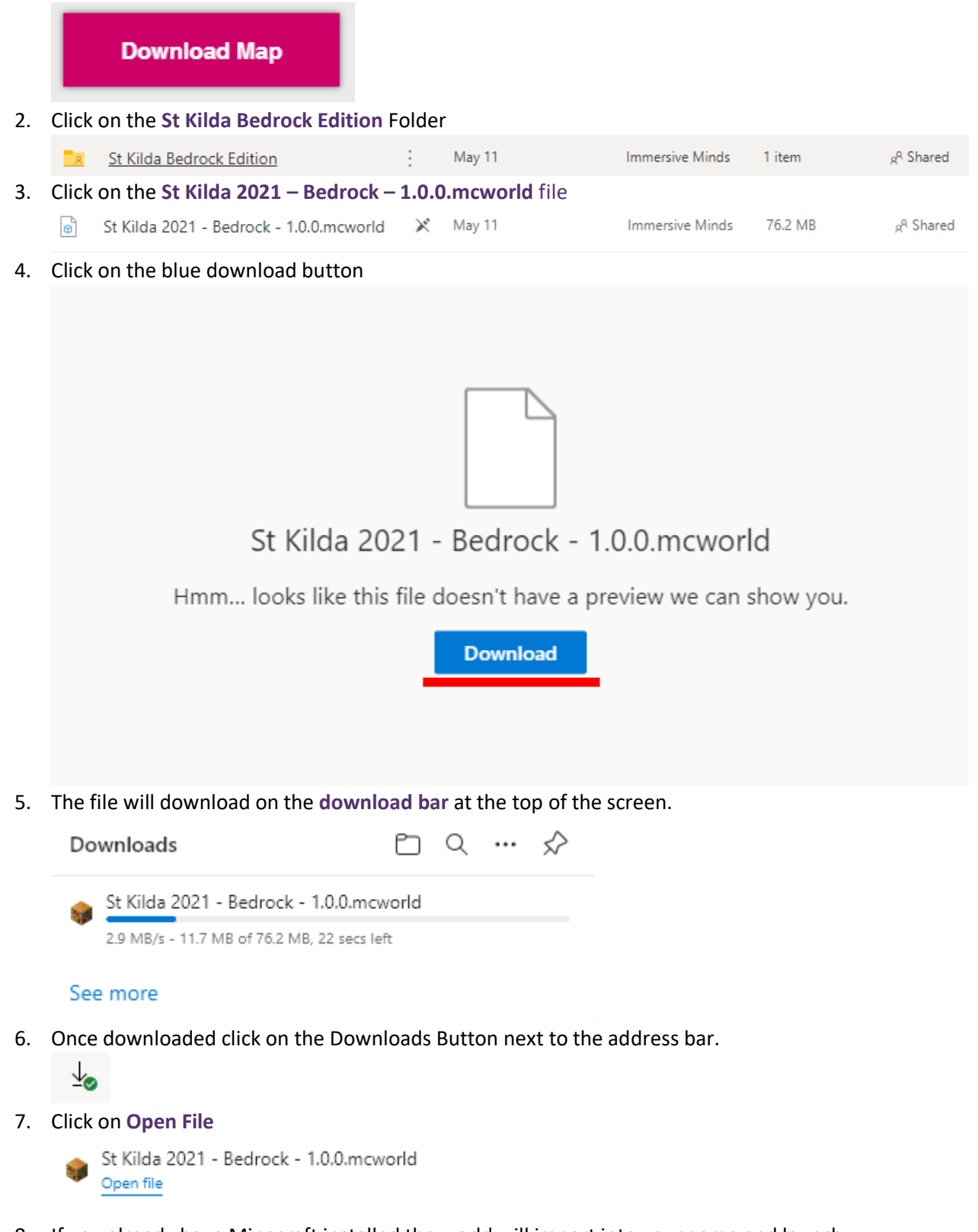

8. If you already have Minecraft installed the world will import into your game and launch automatically.

# **Minecraft: Education Edition**

## **Google Chrome**

1. Click "Download Map" on the crafting the past website or click on the link here

|    | Download Map                                                                                                    |         |
|----|----------------------------------------------------------------------------------------------------|---------|
| 2. | Click on the St Kilda Education Edition Folder                                                                                                    |         |
|    | 📃 St Kilda Education Edition 🔀 May 11 Immersive Minds 1 item g <sup>R</sup>                                                                                                    | Shared  |
| 3. | Click on the St Kilda - 2021 EduEdition – 1.0.1.mcworld file                                                                                                    |         |
|    | B St Kilda - 2021 EduEdition 1.0.1 (1) May 11 Immersive Minds 50.8 MB S <sup>R</sup>                                                                                                    | Shared  |
| 4. | Click on the blue download button                                                                                                    |         |
| 5. | St Kilda - 2021 EduEdition 1.0.1 (1).mcworld         Hmm looks like this file doesn't have a preview we can show you.         Download         The file will download on the download bar at the bottom of the screen. |         |
|    | St Kilda - 202mcworld                                                                                                    | w all X |
| -  |                                                                                                    |         |

6. Once the file has downloaded **click on the file** at the bottom of your browser – if you already have Minecraft installed the world will import into your game and launch automatically.

## Microsoft Edge

game and launch automatically.

1. Click "Download Map" on the crafting the past website or click on the link here

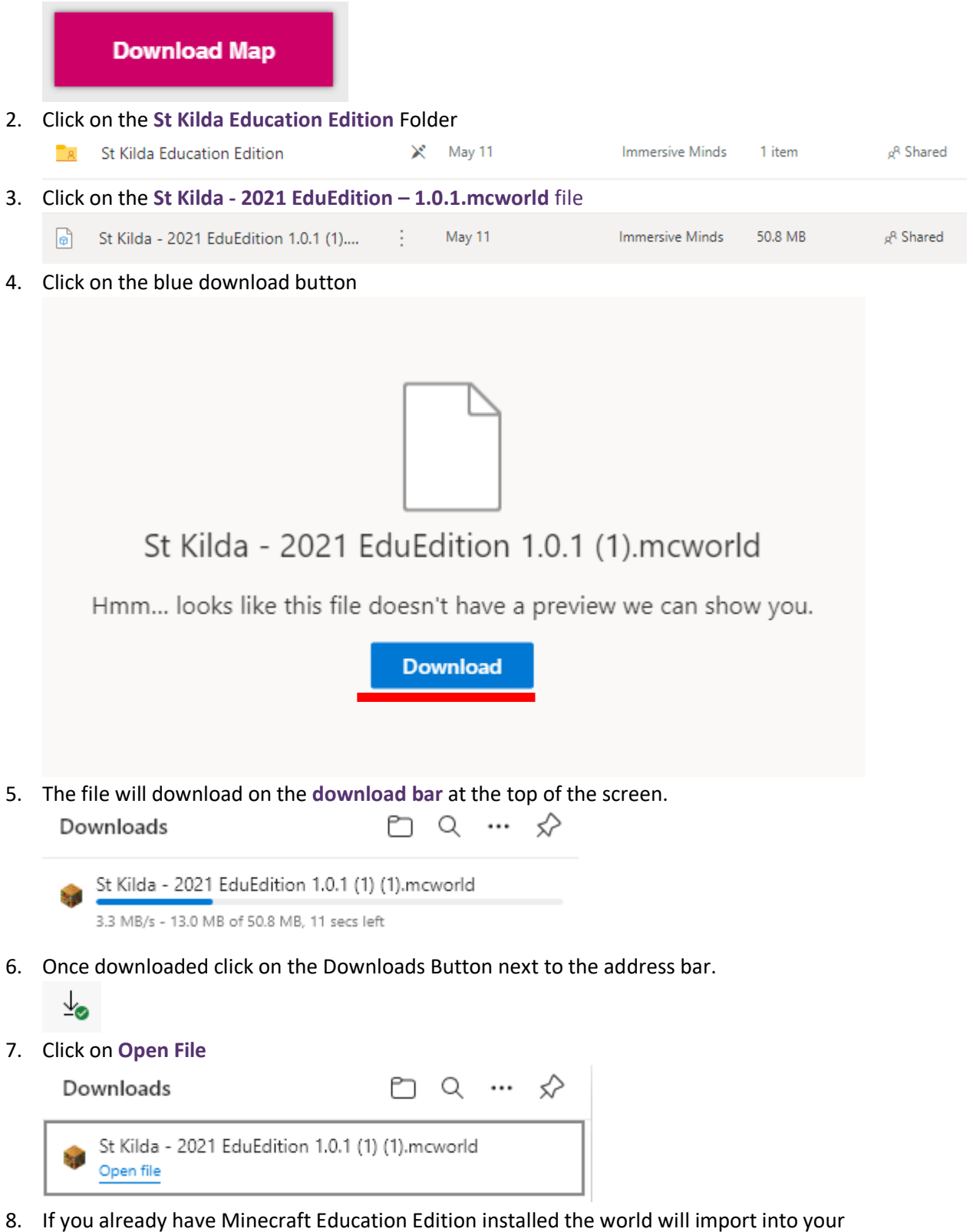

# Java Edition (1.16.5)

## **Google Chrome**

1. Click "Download Map" on the crafting the past website or click on the link here

|    | Download Map                       |           |                       |                 |         |                       |
|----|------------------------------------|-----------|-----------------------|-----------------|---------|-----------------------|
| 2. | Click on the St Kilda Java Edition | Folder    |                       |                 |         |                       |
|    | 🔽 St Kilda Java Edition            | ×         | May 11                | Immersive Minds | 1 item  | g <sup>q</sup> Shared |
| 3. | Right-Click on the St Kilda – Java | Edition – | <b>1.0.0.zip</b> file | 2               |         |                       |
|    | StKilda - Java Edition - 1.0.0.zip | ×         | May 11                | Immersive Minds | 58.1 MB | g <sup>q</sup> Shared |
| 4. | Left-Click on Download             |           |                       |                 |         |                       |
| т. | <u>)</u><br>Preview                |           |                       |                 |         |                       |
|    | Manage access                      |           |                       |                 |         |                       |
|    | Download                           |           |                       |                 |         |                       |
|    | Details                            |           |                       |                 |         |                       |

5. The file will download on the **download bar** at the bottom of the screen.

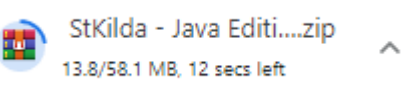

6. Once Downloaded click on Show in Folder

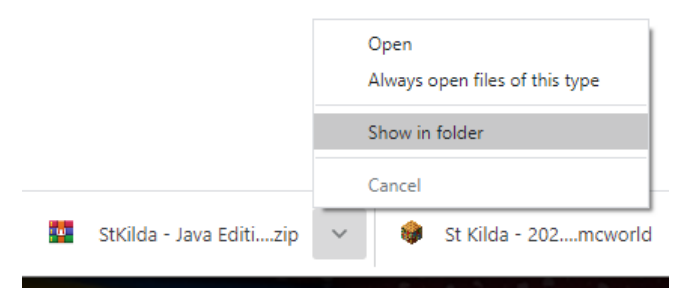

7. Right-Click on the StKilda – Java Edition – 1.0.0.zip file

### 8. Left-Click Copy

| StKilda - Java Edition - 1.0.0.zip 👝 |      | 19/05/20                                    | 21.10-2 |
|--------------------------------------|------|---------------------------------------------|---------|
|                                      | 0    | pen                                         |         |
| ( )                                  | S Sł | hare with Skype                             |         |
|                                      | 0    | pen with WinRAR                             |         |
| 1                                    | 😐 Ex | ktract files                                |         |
|                                      | 😐 Ex | ktract Here                                 |         |
|                                      | Ex   | ktract to "StKilda - Java Edition - 1.0.0\" |         |
| 1                                    | 🔰 Ec | dit with Notepad++                          |         |
|                                      | 🕂 So | can with Microsoft Defender                 |         |
|                                      | 🖻 Sł | hare                                        |         |
|                                      | Ø N  | orton Security Ultra                        | >       |
|                                      | 0    | pen with                                    | >       |
|                                      | Gi   | ive access to                               | >       |
|                                      | Re   | estore previous versions                    |         |
| 79                                   | Se   | end to                                      | >       |
|                                      | C    | ut                                          |         |
| /16                                  | C    | ору                                         |         |
|                                      | Ci   | reate shortcut                              |         |
|                                      | D    | elete                                       |         |
|                                      | Re   | ename                                       |         |
|                                      | Pr   | roperties                                   |         |

9. Type %appdata% into the Address Bar at the top of the window

|              | Clipboard                               |               | Organise        | New             | Ope         | n                  |
|--------------|-----------------------------------------|---------------|-----------------|-----------------|-------------|--------------------|
| $\leftarrow$ | → 🝸 🛧 🍾 %appdata%                       |               |                 |                 |             | $\vee \rightarrow$ |
| Na           | me                                      |               |                 | Date modified 💙 |             | Туре               |
| 10. Pre      | ess Enter on your keyboard.             |               |                 |                 |             |                    |
| 11. Do       | uble Click the <b>.minecraft</b> folder |               |                 |                 |             |                    |
|              | .minecraft                              |               | 11/05/2         | 2021 17:10      | File folder |                    |
| 12. Do       | uble click the saves folder             |               |                 |                 |             |                    |
|              | saves                                   | 2             | 4/03/2021 15:30 | File folder     |             |                    |
| 13. Rig      | ht-Click                                |               |                 |                 |             |                    |
| 14. Clio     | ck on <b>Paste</b>                      |               |                 |                 |             |                    |
|              | View                                    | >             |                 |                 |             |                    |
|              | Sort by                                 | $\rightarrow$ |                 |                 |             |                    |
|              | Group by                                | >             |                 |                 |             |                    |
|              | Refresh                                 |               |                 |                 |             |                    |
|              | Customise this folder                   |               |                 |                 |             |                    |
|              | Paste                                   |               |                 |                 |             |                    |
|              | Paste shortcut                          |               |                 |                 |             |                    |
|              | Give access to                          | >             |                 |                 |             |                    |
|              | New                                     | >             |                 |                 |             |                    |
| æ            | Properties                              |               |                 |                 |             |                    |
| L.,          | 1                                       | 3. Doul       |                 |                 |             |                    |
| 15.          |                                         |               |                 |                 |             |                    |

|           | Open                                       |
|-----------|--------------------------------------------|
|           | Open with >                                |
|           | Give access to > Restore previous versions |
|           | Send to >                                  |
|           | Cut<br>Copy                                |
|           | Create shortcut<br>Delete                  |
|           | Rename                                     |
|           | Properties                                 |
| Open with |                                            |
| openmen   | vindows explorer                           |

16. Hover over Open with and click on Windows Explorer

🏪 | 🕑 🔄 🛨 | Extract StKilda - Java Edition - 1.0.0.zip Home Share View Compressed Folder Tools 0 Documents Pictures Project-Golden Eagle 🔺 demopage Project\_kilda brand-concepts + Extract Ŧ fordb months indiegogo all Extract To

#### 18. Delete "St Kilda – Java Edition – 1.0.0" from the address.

🗧 📱 Extract Compressed (Zipped) Folders

| Files will be extrac  | ted to this <u>f</u> older: |                               |              |                 |
|-----------------------|-----------------------------|-------------------------------|--------------|-----------------|
| C:\Users\User\Ap      | pData\Roaming\.minecraf     | t\saves\StKilda - Java Editio | n - 1.0.0    | B <u>r</u> owse |
| C Channe autor at a d | files when some late        |                               |              |                 |
| ✓] Snow extracted     | files when complete         |                               |              |                 |
|                       |                             |                               |              |                 |
|                       |                             |                               |              |                 |
|                       |                             |                               |              |                 |
|                       |                             |                               |              |                 |
|                       |                             |                               |              |                 |
|                       |                             |                               |              |                 |
|                       |                             |                               |              |                 |
|                       |                             |                               |              |                 |
|                       |                             |                               | <u>E</u> xtr | act Cance       |

|   |                                                                                                    | ×                        |
|---|----------------------------------------------------------------------------------------------------|--------------------------|
| ÷ | Extract Compressed (Zipped) Folders                                                                                                 |                          |
|   |                                                                                                    |                          |
|   | Select a Destination and Extract Files                                                                                              |                          |
|   | Files will be extracted to this folder:                                                                                             |                          |
|   | C:\Users\tewke\AppData\Roaming\.minecraft\saves\StKilda - Java Edition - 1.0.0                                                      | Browse                   |
|   |                                                                                                    |                          |
|   | Show extracted files when complete                                                                                                  |                          |
|   |                                                                                                    |                          |
|   |                                                                                                    |                          |
|   |                                                                                                    |                          |
|   |                                                                                                    |                          |
|   |                                                                                                    |                          |
|   |                                                                                                    |                          |
|   |                                                                                                    |                          |
|   |                                                                                                    | xtract Cancel            |
| - |                                                                                                    |                          |
|   |                                                                                                    | ×                        |
| - | Extract Compressed (Zipped) Folders                                                                                                 |                          |
|   | Solart a Destination and Extract Files                                                                                              |                          |
|   | Select a Destination and Extract Files                                                                                              |                          |
| 1 |                                                                                                    |                          |
|   | Files will be extracted to this folder:                                                                                             |                          |
|   | Files will be extracted to this folder:<br>C:\Users\tewke\AppData\Roaming\.minecraft\saves\                                         | Browse                   |
|   | Files will be extracted to this folder:<br>C:\Users\tewke\AppData\Roaming\.minecraft\saves\<br>Show extracted files when complete   | Browse                   |
|   | Files will be extracted to this folder:<br>C:\Users\tewke\AppData\Roaming\.minecraft\saves\<br>Show extracted files when complete   | Browse                   |
|   | Files will be extracted to this folder:<br>C:\Users\tewke\AppData\Roaming\.minecraft\saves\<br>Show extracted files when complete   | Browse                   |
|   | Files will be extracted to this folder:<br>C:\Users\tewke\AppData\Roaming\.minecraft\saves\<br>Show extracted files when complete   | Browse                   |
|   | Files will be extracted to this folder:<br>C:\Users\tewke\AppData\Roaming\.minecraft\saves\<br>Show extracted files when complete   | Browse                   |
|   | Files will be extracted to this folder:<br>C:\Users\tewke\AppData\Roaming\.minecraft\saves\<br>☑ Show extracted files when complete | Browse                   |
|   | Files will be extracted to this folder:<br>C:\Users\tewke\AppData\Roaming\.minecraft\saves\<br>☑ Show extracted files when complete | Browse                   |
|   | Files will be extracted to this folder:<br>C:\Users\tewke\AppData\Roaming\.minecraft\saves\<br>✓ Show extracted files when complete | Browse                   |
|   | Files will be extracted to this folder:<br>C:\Users\tewke\AppData\Roaming\.minecraft\saves\<br>Show extracted files when complete   | Browse                   |
|   | Files will be extracted to this folder:<br>C:\Users\tewke\AppData\Roaming\.minecraft\saves\<br>Show extracted files when complete   | Browse<br>Extract Cancel |

- **19.** Click on **Extract** at the Bottom Right of the Window.
- **20.** Open **Minecraft Java Edition in 1.16.5** for instructions on what selecting Minecraft version please see the **guide here.**
- **21.** You will find the map in the Single player Menu.

## Microsoft Edge

22. Click "Download Map" on the crafting the past website or click on the link here

|     | Download Map                                 |              |                |                 |         |                       |
|-----|----------------------------------------------|--------------|----------------|-----------------|---------|-----------------------|
| 23. | Click on the <b>St Kilda Java Edition</b> Fo | lder         |                |                 |         |                       |
|     | 🔽 St Kilda Java Edition                      | ×M           | ay 11          | Immersive Minds | 1 item  | g <sup>q</sup> Shared |
| 24. | Right-Click on the St Kilda – Java Ec        | lition – 1.0 | .0.zip file    |                 |         |                       |
|     | StKilda - Java Edition - 1.0.0.zip           | 🔀 Ма         | ay 11          | Immersive Minds | 58.1 MB | g <sup>q</sup> Shared |
| 25. | Left-Click on Download                       |              |                |                 |         |                       |
|     | ).<br>Preview                                |              |                |                 |         |                       |
|     | Manage access                                |              |                |                 |         |                       |
|     | Download                                     |              |                |                 |         |                       |
|     | Details                                      |              |                |                 |         |                       |
| 26. | The file will download on the down           | load bar at  | the top of th  | e screen.       |         |                       |
|     | Downloads                                    |              | … ☆            |                 |         |                       |
|     | StKilda - Java Edition - 1.0.0.zip           |              |                |                 |         |                       |
|     | 3.1 MB/s - 9.2 MB of 58.1 MB, 15 secs le     | ft           |                |                 |         |                       |
| 27. | Once downloaded click on the Dow             | nloads But   | ton next to th | e address bar.  |         |                       |
| 28. | Click on Show in Folder                      |              |                | _               |         |                       |
|     |                                              | -            | -              |                 |         |                       |

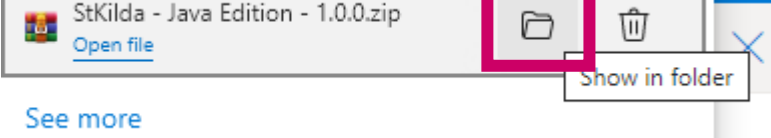

29. Right-Click on the StKilda – Java Edition – 1.0.0.zip file

#### 30. Left-Click Copy V Today (4)

| StKilda - Java Edition - 1.0.0.zip  | 19/                                            | 05/2021 10:2  |
|-------------------------------------|------------------------------------------------|---------------|
| a construction and the state of the | Open                                           |               |
| (*                                  | Share with Skype                               |               |
|                                     | 📴 Open with WinRAR                             |               |
|                                     | Extract files                                  |               |
|                                     | 🙀 Extract Here                                 |               |
|                                     | 🙀 Extract to "StKilda - Java Edition - 1.0.0\" |               |
|                                     | 🭸 Edit with Notepad++                          |               |
|                                     | 🕀 Scan with Microsoft Defender                 |               |
| vi i                                | 🖻 Share                                        |               |
|                                     | O Norton Security Ultra                        | >             |
|                                     | Open with                                      | >             |
|                                     | Give access to                                 | >             |
|                                     | Restore previous versions                      |               |
| 79                                  | Send to                                        | $\rightarrow$ |
|                                     | Cut                                            |               |
| /IB                                 | Сору                                           |               |
|                                     | Create shortcut                                |               |
|                                     | Delete                                         |               |
|                                     | Rename                                         |               |
|                                     | Properties                                     |               |

31. Type %appdata% into the Address Bar at the top of the window

| Clipboard                                    | Organise         | New             | Op          | en                 |
|----------------------------------------------|------------------|-----------------|-------------|--------------------|
| ← → ✓ ↑ ♣ %appdata%                          |                  |                 |             | $\vee \rightarrow$ |
| Name                                         |                  | Date modified 🗸 |             | Туре               |
| 2. Press Enter on your keyboard.             |                  |                 |             |                    |
| 3. Double Click the <b>.minecraft</b> folder |                  |                 |             |                    |
| 📙 .minecraft                                 | 11/05/2          | 021 17:10       | File folder |                    |
| 4. Double click the <b>saves</b> folder      |                  |                 |             |                    |
| saves                                        | 24/03/2021 15:30 | File folder     |             |                    |
| 5. Right-Click<br>6. Click on Paste          |                  |                 |             |                    |
| View                                         | >                |                 |             |                    |
| Sort by                                      | >                |                 |             |                    |
| Group by                                     | >                |                 |             |                    |
| Refresh                                      |                  |                 |             |                    |
| Customise this folder                        |                  |                 |             |                    |
| Paste                                        |                  |                 |             |                    |
| Paste shortcut                               |                  |                 |             |                    |
| Give access to                               | >                |                 |             |                    |
| New                                          | >                |                 |             |                    |
| <sup>16</sup> Properties                     |                  |                 |             |                    |
| 7                                            | 3. Dout          |                 |             |                    |

| 🎬 StKilda - Java Edition - 1.0.0.zip | Open                                       | 59,506 KE |
|--------------------------------------|--------------------------------------------|-----------|
|                                      | Open with                                  |           |
|                                      | Give access to > Restore previous versions | >         |
|                                      | Send to >                                  |           |
|                                      | Cut<br>Copy                                |           |
|                                      | Create shortcut<br>Delete<br>Rename        |           |
|                                      | Properties                                 |           |
| Open with                            | > 🐂 Windows Explorer                       |           |
| Click on Extract All at the top      | o of the page                              |           |
|                                      | Extract StKilda - Java Edition - 10.0.zin  |           |
| File Home Share View                 | Compressed Folder Tools                    |           |
| Documents Pictures                   | Project-Golden Eagle                       |           |

Project\_kilda

months

Ŧ

Extract all

38. Hover over Open with and click on Windows Explorer

#### 40. Delete "St Kilda – Java Edition – 1.0.0" from the address.

Extract To

brand-concepts

indiegogo

🗧 📱 Extract Compressed (Zipped) Folders

demopage

fordb

| C\Users\User\AnnDa    | ta\Roaming\ minecraft\s   | aves\StKilda - Java Editio | n - 100 B | owse  |
|-----------------------|---------------------------|----------------------------|-----------|-------|
| c. (oscis (oscil/Appo | a (Nourning (infineerate) |                            |           | 00030 |
| Show extracted files  | when complete             |                            |           |       |
|                       |                           |                            |           |       |
|                       |                           |                            |           |       |
|                       |                           |                            |           |       |
|                       |                           |                            |           |       |
|                       |                           |                            |           |       |
|                       |                           |                            |           |       |
|                       |                           |                            |           |       |
|                       |                           |                            |           |       |

|   |                                                                                            | ×              |
|---|--------------------------------------------------------------------------------------------|----------------|
| ÷ | Extract Compressed (Zipped) Folders                                                        |                |
|   | Select a Destination and Extract Files                                                     |                |
|   | Files will be extracted to this folder:                                                    |                |
|   | C:\Users\tewke\AppData\Roaming\.minecraft\saves\ <mark>StKilda - Java Edition - 1.0</mark> | 0 Browse       |
|   | Show extracted files when complete                                                         |                |
|   |                                                                                            |                |
|   |                                                                                            |                |
|   |                                                                                            |                |
|   |                                                                                            |                |
|   |                                                                                            |                |
|   | L                                                                                          | Extract Cancel |
|   |                                                                                            | ×              |
| ~ | Extract Compressed (Zipped) Folders                                                        |                |
|   | Select a Destination and Extract Files                                                     |                |
|   | Files will be extracted to this folder:                                                    |                |
|   | C:\Users\tewke\AppData\Roaming\.minecraft\saves\                                           | Browse         |
|   | Show extracted files when complete                                                         |                |
|   |                                                                                            |                |
|   |                                                                                            |                |
|   |                                                                                            |                |
|   |                                                                                            |                |
|   |                                                                                            |                |
|   | Γ                                                                                          | Extract Cancel |
|   |                                                                                            |                |

- **41.** Click on **Extract** at the Bottom Right of the Window.
- **42.** Open **Minecraft Java Edition in 1.16.5** for instructions on what selecting Minecraft version please see the <u>guide here.</u>
- **43.** You will find the map in the Single player Menu.